## Differentiate yourself and make strong connections with clients and prospects

## How to personalize your Personal Agent Website

In a few easy steps, you'll be ready to differentiate yourself and show consumers what sets you apart. First, log in at <u>Integrity.com</u> and then use the **Profile Menu** to select **Account**. Click on "**Agent Profile**" to see your **Personal Agent Website** information.

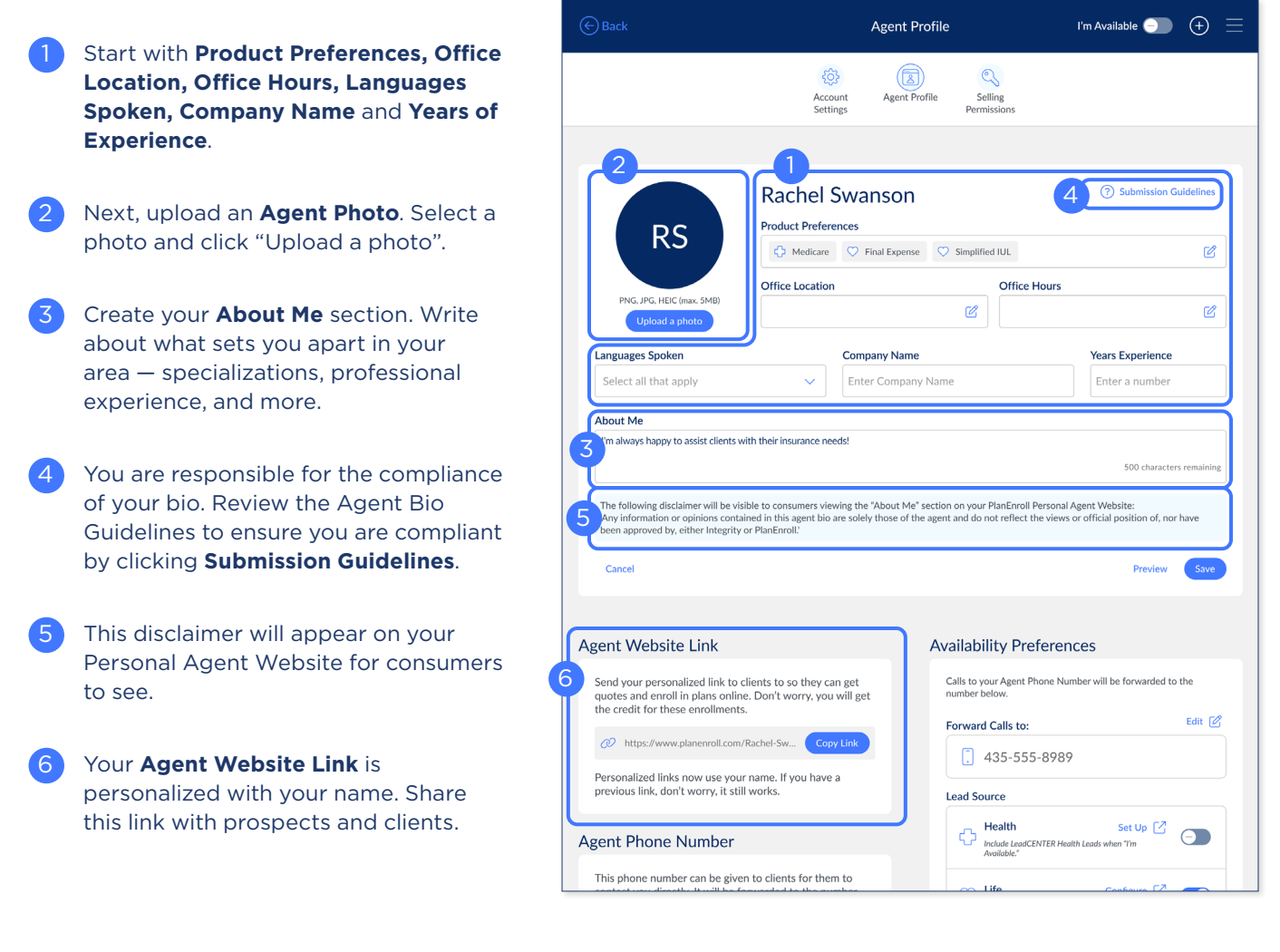

Your Agent Bio page will have helpful information so clients get to know you as a real person and help you build stronger relationships.

Plan Enroll

## Log in and personalize your info today!